## **Managing your Colonial Membership Account**

- 1. Go to http://www.runsignup.com/colonialrunners or access this link from our website
- 2. Click on "Sign In".
- 3. Enter your email address and password. If you forgot your password, you can reset it from here.

|                      |                                | SIGN IN New User? SIGN UP |
|----------------------|--------------------------------|---------------------------|
| ſ                    | SIGN IN                        | Relp                      |
| E                    | -mail                          |                           |
| Colonial Ro          | Password Forgot Your Pessword? |                           |
|                      | Keep me logged in.             | f 👿 🗟 🖬 🕂                 |
| Colonial Acad Aunres | SIGN IN                        |                           |

4. Once you are logged in, click on the red PROFILE button at the top right

| ₹RunSignUp            |      |
|-----------------------|------|
|                       | Help |
|                       |      |
|                       |      |
|                       |      |
| Colonial Road Runners |      |
| Colonial Road Runners |      |

5. From here, you can edit any of your membership info – i.e. phone number, address or email by clicking the blue EDIT button.

| Ť             | My Information<br>RUNNING LOG |        | EDIT | Beferences                   |
|---------------|-------------------------------|--------|------|------------------------------|
| ADDRESS       |                               |        |      | EMERGENCY CONTACT            |
| E-MAIL        |                               | PHONE  |      | PREFERRED GIVEAWAY           |
| DATE OF BIRTH |                               | GENDER |      | RESULT NOTIFICATION DEFAULTS |

6. To print your membership card, scroll to the bottom of the page, and click on "My Club Memberships"

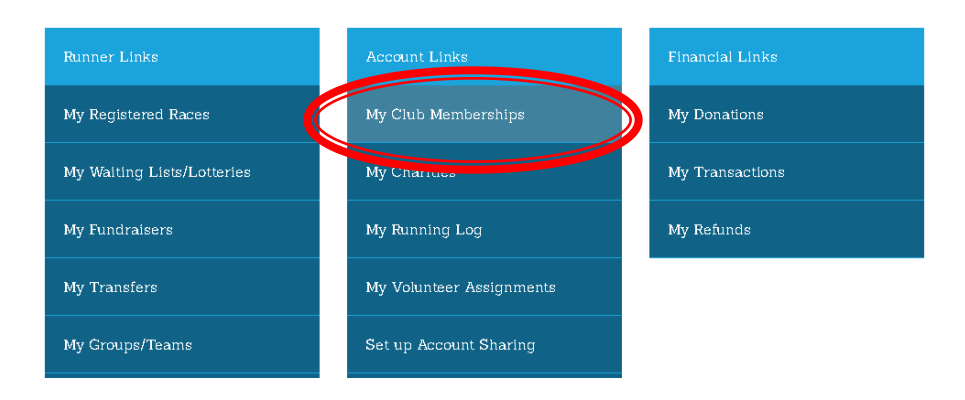

7. Click on "Membership Card" to print a copy of your membership card.

| Club Memberships      |                              |                           |                                                   |        |       |
|-----------------------|------------------------------|---------------------------|---------------------------------------------------|--------|-------|
|                       | Membersh                     | ups                       |                                                   |        |       |
| CLUB                  | - tomensen                   | MEMBERSHIP DATES          | MEMBERSHIP DETAILS                                | MANAGE | RENEW |
| Colonial Road Runners | #00172996<br>Membership Card | Sep 28, 2013 Dec 31, 2017 | Individual Membership<br>Registered: Sep 29, 2016 | MANAGE |       |

8. If you click on the "Colonial Road Runners" link, it will bring you back to the home page. From there, you can access member-only resources, including the Member Discounts page.

| Colonial Road Runners    |                                 |           |  |  |
|--------------------------|---------------------------------|-----------|--|--|
| Curkak                   | SIGN UP                         | f 🗾 🗟 🏹 🕂 |  |  |
| olonial 47 oad 47 unners | LOCATION: ABINGTON, MA US 02351 |           |  |  |
| Club Info                | Member Discounts                |           |  |  |
| Member Discounts         |                                 |           |  |  |
| Reno                     |                                 |           |  |  |